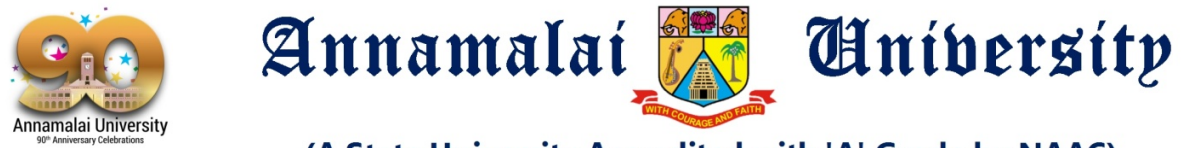

## (A State University Accredited with 'A' Grade by NAAC)

## Procedure and Step by Step Guide for online counselling for Professional Programmes

The counselling for the various professional programmes for the year 2020 - 21 will be conducted through the online mode. The counselling for all ranks and all communities will take place simultaneously over a time period for each programme. The various programmes for which the counselling will take place is as follows :

| 1  | B.Sc. (Hons.) (Agri) - Academic Stream                   |
|----|----------------------------------------------------------|
| 2  | B.Sc. (Hons.) (Agri) - Vocational Stream                 |
| 3  | B.Sc. (Hons.) (Agri) Self Supporting - Academic Stream   |
| 4  | B.Sc. (Hons.) (Agri) Self Supporting - Vocational Stream |
| 5  | B.Sc. (Hons.) (Horti) - Academic Stream                  |
| 6  | B.Sc. (Hons.) (Horti) - Vocational Stream                |
| 7  | B.F.Sc. (Academic)                                       |
| 8  | B.F.Sc. (Vocational)                                     |
| 9  | B.P.T                                                    |
| 10 | B.O.T                                                    |
| 11 | B.Sc. Nursing                                            |
| 12 | B.Sc. (MEDICAL IMAGING TECHNOLOGY)                       |
| 13 | B.Sc. (MEDICAL LABORATORY TECHNOLOGY)                    |
| 14 | B.Pharm                                                  |
| 15 | Pharm.D                                                  |
| 16 | D.Pharm.                                                 |
| 17 | Diploma in Nursing                                       |
| 18 | Diploma in Agriculture (Academic)                        |
| 19 | Diploma in Agriculture (Vocational)                      |
| 20 | Diploma in Horticulture (Academic)                       |
| 21 | Diploma in Horticulture (Vocational)                     |

The online counselling would be through the Annamalai University website

அண்ணாமலைப் பல்கலைக்கழகம் Annamalai University Accredited with 'A' Grade by NAAC NEW Provisional Merit List & Admit Card. : Tamil Nadu Engineering Adr Q Search in AL Administration Officers of the University NIRF ARIIA National Education Policy - NEP 2020 UPCOMING EVENTS IQAC • NATIONAL EDUCATION POLICY - 2020 (D Facul COVID-19 Notifications esearch Webpage for COVID-19 / E-Learning ate of Academic Affairs Resources - Faculty of Education (Dept. of Education) · ONLINE COURSES OFFERED BY ANNAMALAI UNIVERSITY ate of Re earch & Development (DRD) C rof. Murugesan Velayutham, Ph.D., 🛛 👸 te of Academic Res WELCO HE TO ANNAMALAI UNIVERSITY Vice-Chancellor. (DARE) Prof. V. Murugesan completed B.Sc (1971) from arly 17 0s, to serve the downtrodden and to promote Tamil Literature, Rajah Sir S. R. M. Annamalai Chettiar Sri Jinakshi College, Sri Minakshi Tamil College and Sri Minakshi Sanskrit College in a rural setup at In the early St.Josephs College, Tiruchirapalli and ot

Enter into the website https://annamalaiuniversity.ac.in

Click on to the Admissions On-Campus Portal; this will take you to the following page

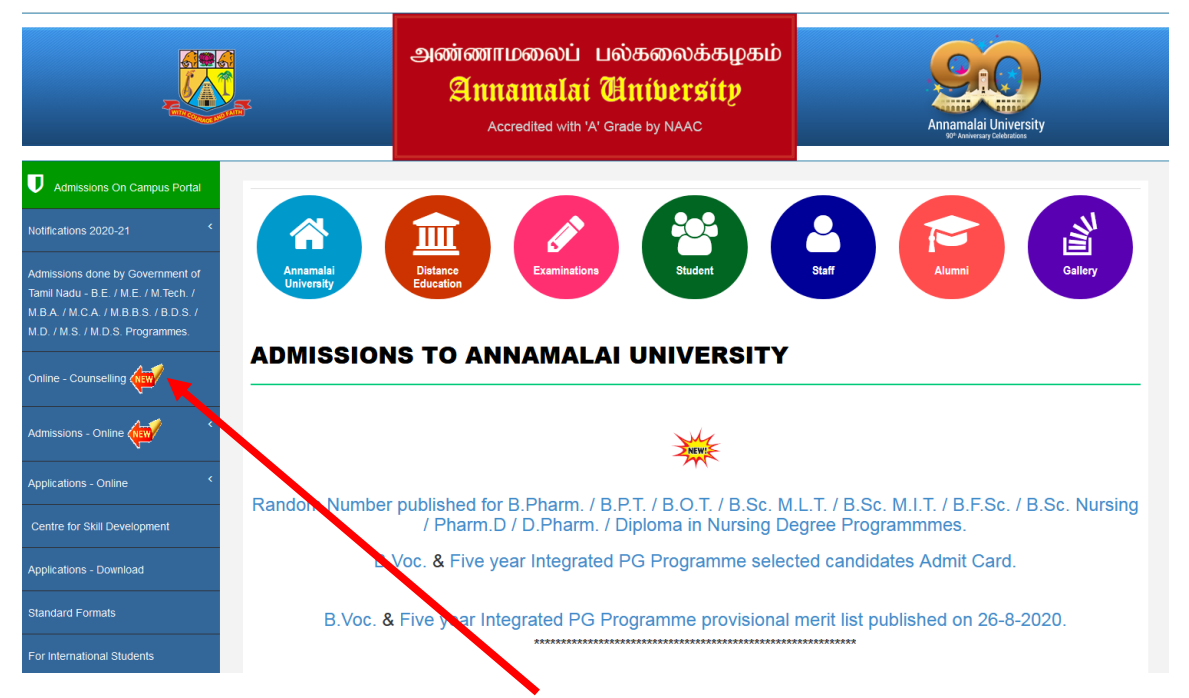

On the left menu clicking on the tab "Online – Counselling" leads to the following page

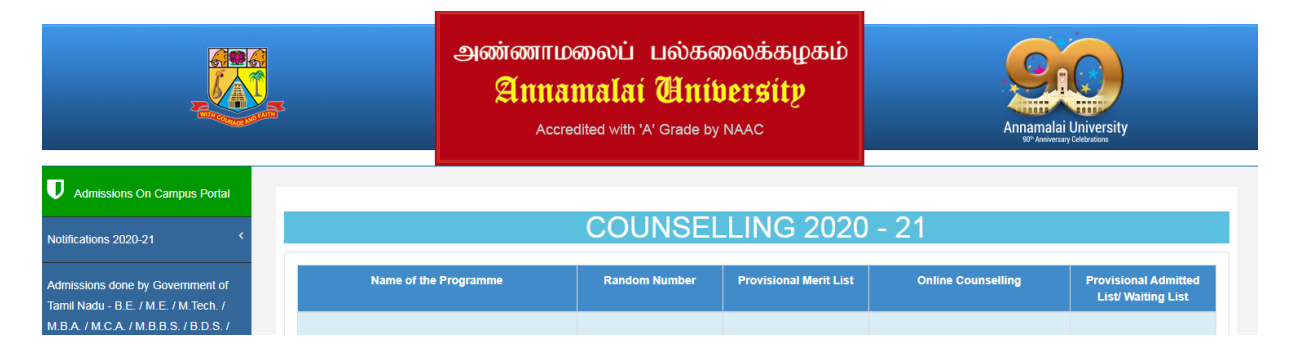

- Column 1 Name of the programme
- Column 2 Random number for the programme
- Column 3 Provisional Merit list for the programme
- Column 4 Online Counselling for the programme
- Column 5 Provisional Admitted list / Waiting list for the programme

To view the **Random Number** and **Provisional Merit List** click on the VIEW button for the particular programme

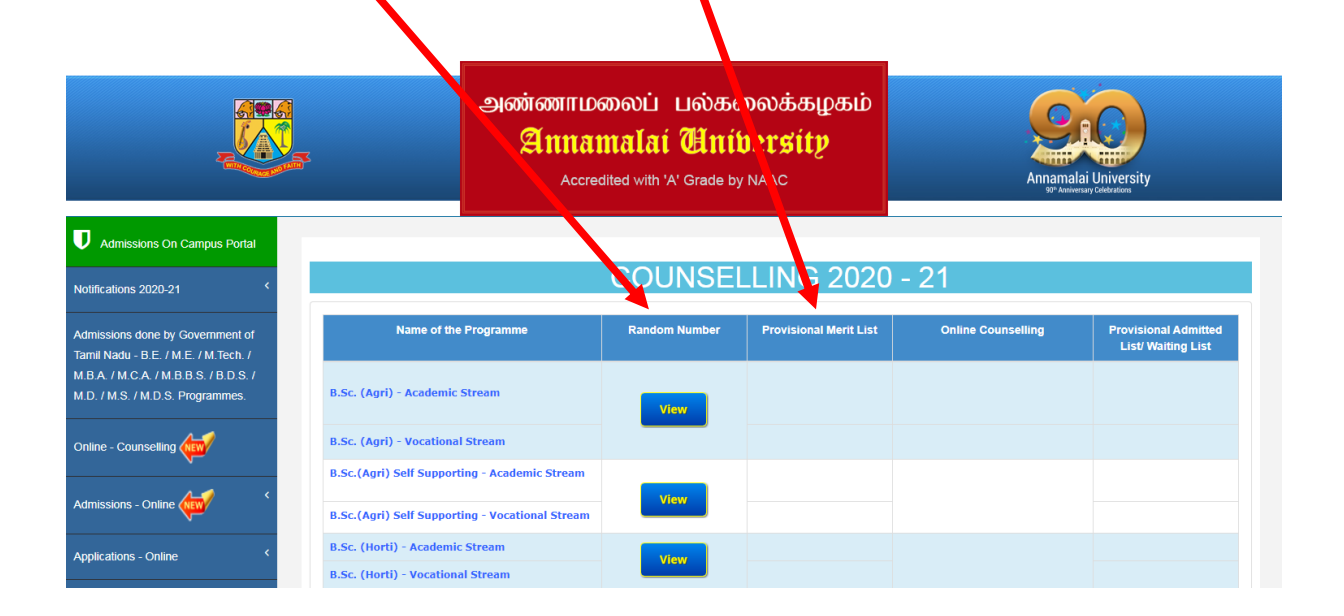

After the release of Random Number and publishing of merit list for a programme the online counselling would be done.

Once the date is announced for online counselling you will see the following screen with a new icon – "**Pay Counselling Fee**"

|                                                                        | ی with with the second second se | லைப் பல்கன<br>nalat <b>Hnit</b><br>lited with 'A' Grade by | <b>லைக்கழகம்</b><br>Iersíty<br><sub>NAAC</sub> | Annanala                        | i University                               |
|------------------------------------------------------------------------|----------------------------------------------------------------------------------------------------|------------------------------------------------------------|------------------------------------------------|---------------------------------|--------------------------------------------|
| Admissions On Campus Portal                                            |                                                                                                    |                                                            |                                                |                                 |                                            |
| otifications 2020-21 <                                                 |                                                                                                    | COUNSEL                                                    | LING 2020                                      | - 21                            |                                            |
| dmissions done by Government of<br>amil Nadu - B.E. / M.E. / M.Tech. / | Name of the Programme                                                                                                    | Random Number                                              | Provisional Merit List                         | Online Counselling              | Provisional Admitted<br>List/ Waiting List |
| 5.A. / M.C.A. / M.B.B.S. / B.D.S. /<br>D. / M.S. / M.D.S. Programmes.  | B.Sc. (Agri) - Academic Stream                                                                                                    | View                                                       |                                                |                                 |                                            |
| line - Counselling                                                     | B.Sc. (Agri) - Vocational Stream                                                                                                    |                                                            |                                                |                                 |                                            |
| nissions - Online                                                      | B.Sc.(Agri) Self Supporting - Academic Stream<br>B.Sc.(Agri) Self Supporting - Vocational Stream                                                                                                    | View                                                       |                                                |                                 |                                            |
| plications - Online <                                                  | B.Sc. (Horti) - Academic Stream<br>B.Sc. (Horti) - Vocational Stream                                                                                                    | View                                                       |                                                |                                 |                                            |
| ntre for Skill Development                                             | B.F.Sc. (Academic)                                                                                                    |                                                            | View                                           | Pay Counselling fee<br>(Closed) | View                                       |
| blications - Download                                                  | B.F.Sc. (Vocational)                                                                                                    | VIEW                                                       | View                                           | Pay Counselling fee<br>(Closed) | View                                       |

Clicking this icon takes you to the following page

|                                                                                                    |     | அண்ணா<br>Ann<br>Ac | மலைப் பல்<br>amalaí யி<br>credited with 'A' Grad | கலைக்கழக<br>ntibersity<br><sup>le by NAAC</sup> | ю        | Annamalai Un<br>B <sup>2</sup> Anseessy Con | iversity<br>brefere |
|----------------------------------------------------------------------------------------------------|-----|--------------------|--------------------------------------------------|-------------------------------------------------|----------|---------------------------------------------|---------------------|
| Admissions On Campus Portal                                                                                                    |     |                    | ONLINE                                           | COUNSELLING - B.F.Sc Vo                         | cational |                                             |                     |
| Notifications 2020-21 <                                                                                                    |     | Application Number | eg. A30001]                                      |                                                 | Date of  | Birth [eg. 20-06-2002]                      |                     |
| Admissions done by Government of<br>Tamil Nadu - B.E. / M.E. / M.Tech. /<br>M.B.A. / M.C.A. / M.B.B.S. / B.D.S. /<br>M.D. / M.S. / M.D.S. Programmes. |     |                    |                                                  | Submit                                          | (        |                                             |                     |
| most mast most regrammes                                                                                                    |     |                    |                                                  | SEAT MATRIX                                     |          |                                             |                     |
| Online - Counselling                                                                                                    | ос  | BC                 | BCM                                              | МВС                                             | sc       | SCA                                         | ST                  |
| Admissions Online                                                                                                    | 147 | 126                | 17                                               | 95                                              | 71       | 14                                          | 5                   |
| Admissions - Unline                                                                                                    |     |                    |                                                  |                                                 |          |                                             |                     |

Here the available seat for the programme (**SEAT MATRIX**) is displayed based on the rule of reservation by following the regulations stipulated by the Tamilnadu admissions in Professional Education institutions Act 2006 (TN Act No 3 of 2007)

In the first box provided enter your "**APPLICATION NUMBER**" and your "**DATE OF BIRTH**" in the format dd-mm-yyyy and click submit. It will take you to the following page where you will pay your counselling fee

|                                   | அண்ணாமலைப் பல்கள<br>Annamalaí Unil<br>Accredited with 'A' Grade by                                                                                                    | லைக்கழகம்<br>persity<br>MAAC                                                 | Annamalai University<br>94 kwantury Saka akaya     |  |  |  |
|-----------------------------------|----------------------------------------------------------------------------------------------------|------------------------------------------------------------------------------|----------------------------------------------------|--|--|--|
| Admissions On Campus Portal       | <u>Online</u> COUN                                                                                                    | SELLING - By Devolace in the                                                 |                                                    |  |  |  |
| tifications 2020-21 <             | Application Number:                                                                                                    | C30001                                                                       |                                                    |  |  |  |
| nissions done by Government of    | Name:                                                                                                    | XNXXXXX                                                                      |                                                    |  |  |  |
| il Nadu - B.E. / M.E. / M.Tech. / | Community:                                                                                                    | MBC/DNC                                                                      |                                                    |  |  |  |
| A. / M.C.A. / M.B.B.S. / B.D.S. / | Rank:                                                                                                    | 1                                                                            |                                                    |  |  |  |
| . / M.S. / M.D.S. Programmes.     | Cut Off:                                                                                                    | 182.67                                                                       |                                                    |  |  |  |
| ne - Counselling 👉                | Community Rank:                                                                                                    |                                                                              |                                                    |  |  |  |
|                                   | DOB:                                                                                                    | DOB: 20-06-2002                                                              |                                                    |  |  |  |
| nissions - Online 👉 🤇 🕻           | Counselling Fee to be paid :                                                                                                    | 2000                                                                         |                                                    |  |  |  |
| · · · ·                           | Mobile :                                                                                                    | Mobile : \$38%\$56%\$54                                                      |                                                    |  |  |  |
| lications - Online <              | Email :                                                                                                    | veriver k@gmail.com                                                          |                                                    |  |  |  |
|                                   | Payment History (if any) :                                                                                                    | -                                                                            |                                                    |  |  |  |
| vlications - Download             | Note:<br>1. Your Admission process will be completed only after submission of De<br>2. By making payment for admission you are agree to abide by the Rules<br>submit all the original documents mentioned in the application to con<br>3. Please ensure that you are making the payment to the correct payee.<br>Payment Gateway : | claration Form.<br>and Regulations of the the Annamala<br>irm the admission. | ai University Admission Procedure and undertake to |  |  |  |
| International Students            | Note: NIL Charges for All                                                                                                    | ICICI Bank                                                                   | d.                                                 |  |  |  |
|                                   | We accept Visa, N                                                                                                    | laster, Mastero and Rupay Card                                               |                                                    |  |  |  |
|                                   | Powered                                                                                                    | l By ICICI Bank Gateway                                                      |                                                    |  |  |  |
|                                   |                                                                                                    |                                                                              |                                                    |  |  |  |

Here all your details along with your photo would be displayed confirm whether all the details displayed are pertaining to you and proceed to payment by clicking the "**Submit**" button.

| EGISTRAR ANNAMALATU<br>05/10/ | Merchant : THE                                                                                             |                                                            |              |
|-------------------------------|----------------------------------------------------------------------------------------------------|------------------------------------------------------------|--------------|
|                               |                                                                                                    |                                                            | Payment Mode |
|                               | 20100576519590                                                                                             | Transaction ID                                             | Net Banking  |
|                               | Rs.                                                                                                    | Amount                                                     | Debit Card   |
|                               | Rs. 0.00                                                                                                   | Convenience Fee                                            | Credit Card  |
|                               | Rs. 0.00                                                                                                   | GST                                                        |              |
|                               | Rs.                                                                                                    | Total Bill Amount                                          |              |
| ng transaction history.       | 555017 Email ID : Optional<br>onal<br>oblie number for transaction communication & vie<br>all O Other Bank | Mobile No : 8825 Payer Name : Optio *Please provide the mo |              |
|                               | Cancel                                                                                                    | Proceed Now                                                |              |

After successful payment of counselling fee a receipt would be generated as follows

| COUNS                      | ELLING PAYMENT RECEIPT                                                                                                    |
|----------------------------|----------------------------------------------------------------------------------------------------|
|                            | 2020 - 21                                                                                                    |
| Application Number: C30002 | Date: 2020-09-27 14:29:06                                                                                                    |
| Name:                      | The state of the state of the s |
| DOB: 20-06-2003            | C La and C La harding and a set and the set of the set of the set  |
| Community: BC              | The way want of the state of the second second seco |
| Rank: 2                    | Payment Details:<br>Transaction ID: 200123232303                                                                                                    |
| Community Rank: 1          | Bank ID: kvb                                                                                                    |
| Mobile:                    | Gateway: ICICI Bank Ltd.,                                                                                                    |
|                            |                                                                                                    |

After participating and completing the online counselling payment you can log out and the results will be published.

## **COUNSELLING FEE Once paid will NOT be refunded**

Payment of counselling fee ensures your participation in the counselling for allotment of seats based on the available vacancy

ST, SC, SCA, MBC/DNC, BC and BCM candidates are eligible for selection under Open Competition as per merit in addition to the reservation made for those categories. (For details, refer Prospectus)

Individual intimation by way of SMS is sent to the mobile number given by the candidates in their application.

Allotment of seats depends on the rank and availability of seats.

Admission will be based on merit, following the Rule of Reservation.

Selection shall be made under seven categories namely OC, BC, BCM, MBC & DNC, SC, SCA and ST following the rule of reservation of the Government of Tamil Nadu.

After the counselling ends based on your rank and community the seats will be filled up and the Provisional admitted list and waitlist would be published as shown below.

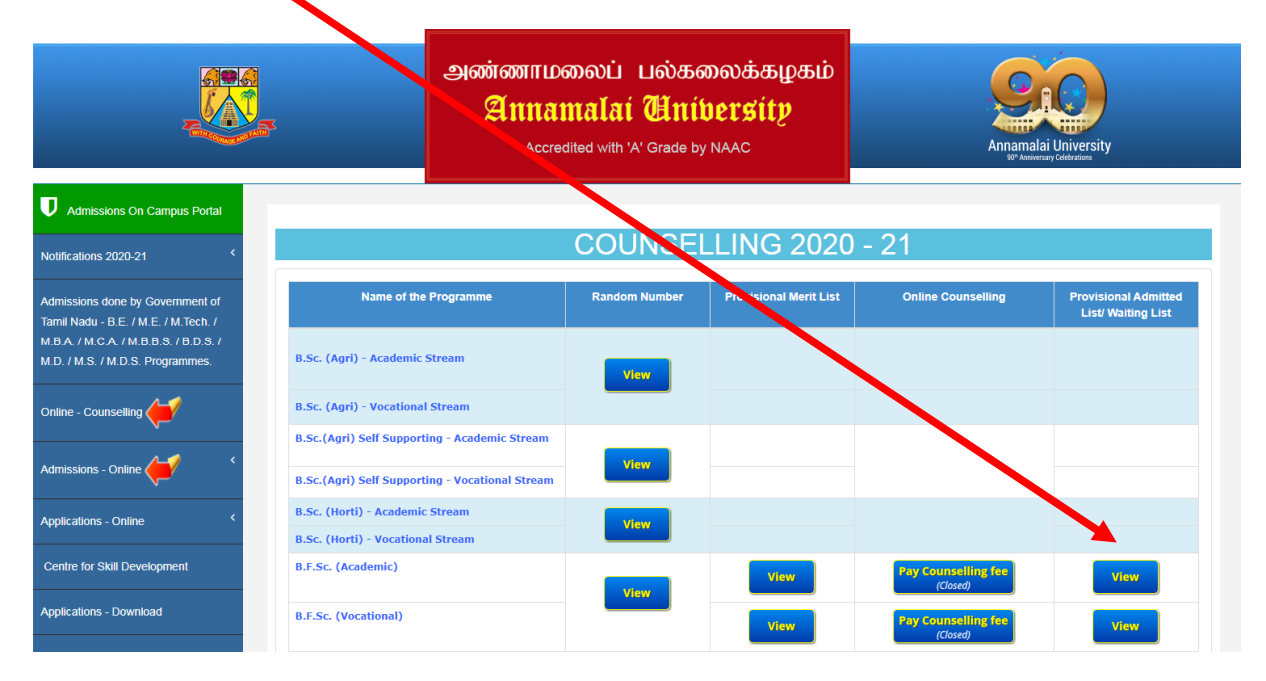

For Admitted Candidates - By clicking the view button you will be taken to a page where category wise admitted list will be shown and at the last column you can click the PAY button and pay the tuition fee and confirm your allotment.

For Waitlisted candidates – By clicking the WAIT LIST tab you will see your waitlist position, as and when vacancy arises you would be admitted to the programme the same will be intimated by SMS.

|                                                                                |                       | அண்ணாமலைப் பல்கலைக்கழகம்<br><mark>Annamalai Unibersity</mark><br>Accredited with 'A' Grade by NAAC | Anamalai University |
|--------------------------------------------------------------------------------|-----------------------|----------------------------------------------------------------------------------------------------|---------------------|
| Admissions On Campu Portal                                                     |                       | ONLINE ADMISSION - B.F.Sc Academic                                                                 |                     |
| Notifications 2020-21                                                          | The last date for pay | ment of Admission Fee on or before 16-10-2020 5.45PM .                                             |                     |
| Admissions done by Government                                                  | GENERAL               |                                                                                                    |                     |
| Tamil Nadu - B.E. / M.E. / M. lech, /<br>M.B.A. / M.C.A. / M.B.B.S. / B.D.S. / | BC                    |                                                                                                    |                     |
| M.D. / M.S. / M.D.S. Programmes.                                               | BC(Muslim)            |                                                                                                    |                     |
|                                                                                | MBC/DNC               |                                                                                                    |                     |
|                                                                                | SC                    |                                                                                                    |                     |
| Admissions - Online                                                            | SCA                   |                                                                                                    |                     |
| Applications - Online                                                          | ST                    |                                                                                                    |                     |
| Appreciations - Online                                                         | WAITLIST              |                                                                                                    |                     |
| Centre for Skill Development                                                   |                       |                                                                                                    |                     |
|                                                                                |                       |                                                                                                    |                     |

7

## For Admitted candidates

|                                       | 3          |               | அண்ணாமலைப்<br><mark>Annamalaí</mark><br>Accredited with ' | பல்கலைக்க<br><b>பிார்மாரி</b><br>A <sup>r</sup> Grade by NAAC | ырæю́<br>ty |           | A         | Contraction of the second second seco | ersity  |
|---------------------------------------|------------|---------------|-----------------------------------------------------------|---------------------------------------------------------------|-------------|-----------|-----------|----------------------------------------------------------------------------------------------------|---------|
| Admissions On Campus Portai           |            |               | ONLINE AD                                                 | MISSION - DEGR                                                | EE PROGRAMN | 1E 2020-: | 21        |                                                                                                    |         |
| Iotifications 2020-21 <               | The last d | ate for payme | ent of Tuition Fee on or before                           |                                                               |             |           |           |                                                                                                    |         |
| Admissions done by Government of      |            |               |                                                           |                                                               |             |           |           |                                                                                                    |         |
| I.B.A. / M.C.A. / M.B.B.S. / B.D.S. / | SI.No.     | Appl.No.      | Name                                                      | DOB                                                           | Community   | Rank      | Comm.Rank | Photo                                                                                                    | Payment |
| .D. / M.S. / M.D.S. Programmes.       | 1          | RBNOSCK       |                                                           | 21-03-2003                                                    | BC          |           |           |                                                                                                    | PAY NOW |
| nline - Counselling                   | 2          | 838384        |                                                           | 23-02-2002                                                    | BC          |           |           |                                                                                                    | PAY NOW |
| dmissions - Online                    | 3          | D/203619      |                                                           | 26-10-2003                                                    | BC          |           |           |                                                                                                    | PAY NOW |
| oplications - Online <                | 4          | EVER BAR      | 34                                                        | 04-07-2003                                                    | BC          |           |           |                                                                                                    | PAY NOW |

By clicking the Pay now button you can pay the tuition fee immediately online this will lead you to the following page with all your details

|                                      | அண்ணாமலைப் பல்க<br><b>Anmamalaí யா</b><br>Accredited with 'A' Grade I                                                                                                    | லைக்கழகம்<br>i <mark>bersity</mark><br><sup>by NAAC</sup>                                      | Annamalai University<br>Brawensy Calardow                        |  |
|--------------------------------------|----------------------------------------------------------------------------------------------------|------------------------------------------------------------------------------------------------|------------------------------------------------------------------|--|
| D Admissions On Campus Portal        | ONLINE ADMISSION                                                                                                    | DEGREE PROGRAMM                                                                                | IE 2020-21                                                       |  |
| Notifications 2020-21 <              | Application Number:                                                                                                    |                                                                                                | 1 Mar. 1                                                         |  |
| Admissions done by Government of     | Name:                                                                                                    |                                                                                                | in the second                                                    |  |
| Tamil Nadu - B.E. / M.E. / M.Tech. / | Course Name:                                                                                                    | -                                                                                              |                                                                  |  |
| / M.S. / M.D.S. Programmes.          | Community:                                                                                                    | BC                                                                                             |                                                                  |  |
| Online - Counselling                 | Rank:                                                                                                    |                                                                                                |                                                                  |  |
|                                      | Community Rank:                                                                                                    |                                                                                                |                                                                  |  |
| Admissions - Online                  | DOB:                                                                                                    | 21-03-2003                                                                                     |                                                                  |  |
|                                      | Fee to be paid :                                                                                                    | Rs. 23380/-                                                                                    |                                                                  |  |
| Applications - Online <              | Mobile :                                                                                                    |                                                                                                |                                                                  |  |
| Centre for Skill Development         | Email :                                                                                                    | @gmail.com                                                                                     |                                                                  |  |
| Applications - Download              | note:<br>1. Your Admission process will be completed only after submission<br>2. By making payment for admission you are agree to abide by the<br>undertake to submit all the original documents mentioned in the<br>3. Please ensure that you are making the payment to the correct p | of Declaration Form.<br>Rules and Regulations of th<br>application to confirm the a<br>ayee.   | e the Annamalai University Admission Procedure and<br>admission. |  |
| Standard Formats                     | Payment Gateway :                                                                                                    |                                                                                                |                                                                  |  |
| For International Students           | Note: NL Charges for<br>We accept Vs<br>Powe                                                                                                    | All Net Banking / Debit Card & C<br>a, Master, Mastero and Rupay C<br>ed By ICICI Bank Gateway | Sredit Card.<br>Jard                                             |  |
|                                      |                                                                                                    | Submit                                                                                         |                                                                  |  |

Verify your details and click submit to pay the fees.

| Payment Mode | •                                                                    |                                                        |
|--------------|----------------------------------------------------------------------|--------------------------------------------------------|
| Net Banking  | Transaction ID                                                       | 20100576519590                                         |
| Debit Card   | Amount                                                               | Rs.                                                    |
| Credit Card  | Convenience Fee                                                      | Rs. 0.00                                               |
|              | GST                                                                  | Rs. 0.00                                               |
|              | Total Bill Amount                                                    | Rs.                                                    |
|              | Mobile No : 882 Payer Name : Op Please provide the m ICICI Bank (Ref | 5555017       Email ID       : Optional         tional |

Once your payment is successful you will get your Admit Card as a pdf document

For any Queries contact :

The Director – Admissions Annamalai University Annamalainagar – 608002 Tamilnadu, India. E-mail : auadmission2020@gmail.com Phone : 04144-238349 ; 238348 ; 238248 ; 238266 Fax : 04144-238080